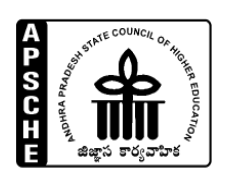

## **AP STATE COUNCIL OF HIGHER EDUCATION**

## **CET SECTION**

PLEASE FOLLOW THE GUIDELINES TO DOWNLOAD THE APCETS 2020(ECET/EAMCET/ICET/PGECET/LAWCET/EDCET/PECET)SPOT& CATB ADMISSIONS PROCEEDINGS.

- 1. CLICK ON https://apsche.ap.gov.in/cet\_login.php
- 2. CREATE THE USER ID BY RESPECTIVE COLLEGE AS **COLLEGE CET CODE FOLLOWED BY ECET FOLLOWED BY 111**
- 3. CREATE THE USER ID BY RESPECTIVE COLLEGE AS COLLEGE CET CODE FOLLOWED BY EAMCET FOLLOWED BY 222
- 4. CREATE THE USER ID BY RESPECTIVE COLLEGE AS COLLEGE CET CODE FOLLOWED BY ICET FOLLOWED BY 333
- 5. CREATE THE USER ID BY RESPECTIVE COLLEGE AS COLLEGE CET CODE FOLLOWED BY PGCET FOLLOWED BY 444
- 6. CREATE THE USER ID BY RESPECTIVE COLLEGE AS COLLEGE CET CODE FOLLOWED BY LAWCET FOLLOWED BY 555
- 7. CREATE THE USER ID BY RESPECTIVE COLLEGE AS COLLEGE CET CODE FOLLOWED BY EDCET FOLLOWED BY 666
- 8. CREATE THE USER ID BY RESPECTIVE COLLEGE AS COLLEGE CET CODE FOLLOWED BY PECET FOLLOWED BY 777

9.

## EXAMPLE:

| CET CODE | COLLEGE CODE | USER ID       | PASSWORD                                                          |
|----------|--------------|---------------|-------------------------------------------------------------------|
| ECET     | ABRK         | ABRKECET111   | PLEASE CHECK THE SCROLLING @<br>https://apsche.ap.gov.in/circ.php |
| EAMCET   | ABRK         | ABRKEAMCET222 | PLEASE CHECK THE SCROLLING @<br>https://apsche.ap.gov.in/circ.php |

| ICET   | ABMT | ABMTICET333   | PLEASE CHECK THE SCROLLING @<br>https://apsche.ap.gov.in/circ.php |
|--------|------|---------------|-------------------------------------------------------------------|
| PGECET | ABRK | ABRKPGECET444 | PLEASE CHECK THE SCROLLING @<br>https://apsche.ap.gov.in/circ.php |
| LAWCET | ACCL | ACCLLAWCET555 | PLEASE CHECK THE SCROLLING @<br>https://apsche.ap.gov.in/circ.php |
| EDCET  | AAZA | AAZAEDCET666  | PLEASE CHECK THE SCROLLING @<br>https://apsche.ap.gov.in/circ.php |
| PECET  | ALEX | ALEXPECET777  | PLEASE CHECK THE SCROLLING @<br>https://apsche.ap.gov.in/circ.php |

- DOWN LOAD THE DATA FROM BELOW MENTIONED LINKS
  10.1. LIST OF CANDIDATES UPLOADED IN RESPECTIVE COLLEGES (OR) UPLOADED ALL CANDIDATES STATUS
  - 10.2. REJECTED LIST (OR) DEFICIENCY DOCUMENT UPLOAD
  - 10.3. PROCEEDINGS OF RESPECTIVE COLLEGES
- **11.** FOR MORE INFORMATIONS BROWSE THE APSCHE WEB PORTAL SCROLLING https://apsche.ap.gov.in (OR) CONTACT EMAIL ID **specialofficerapsche@gmail.com (or) 9100998069**
- 12. UPLOAD THE RELEVANT DEFICIENCY DOCUMENTS FOR THE APPROVAL OF CERTIFICATES
- 13. IF PASSWORD IS NOT GENERATING BY GIVEN CREDENTIALS PLEASE SEND EMAIL WITH BELOW MENTIONED DETAILS.
  - 13.1. COLLEGE NAME :
  - 13.2. COLLEGE CET CODE:
  - 13.3. EAMCET/ICET USER ID:
  - 13.4. REGISTERED MOBILE NUMBER:
  - 13.5. REGISTERED EMAIL ID: